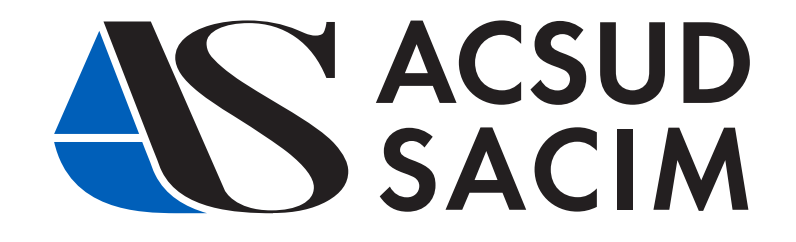

# WEBSITE'S AFTER SALES SERVICE MODULE

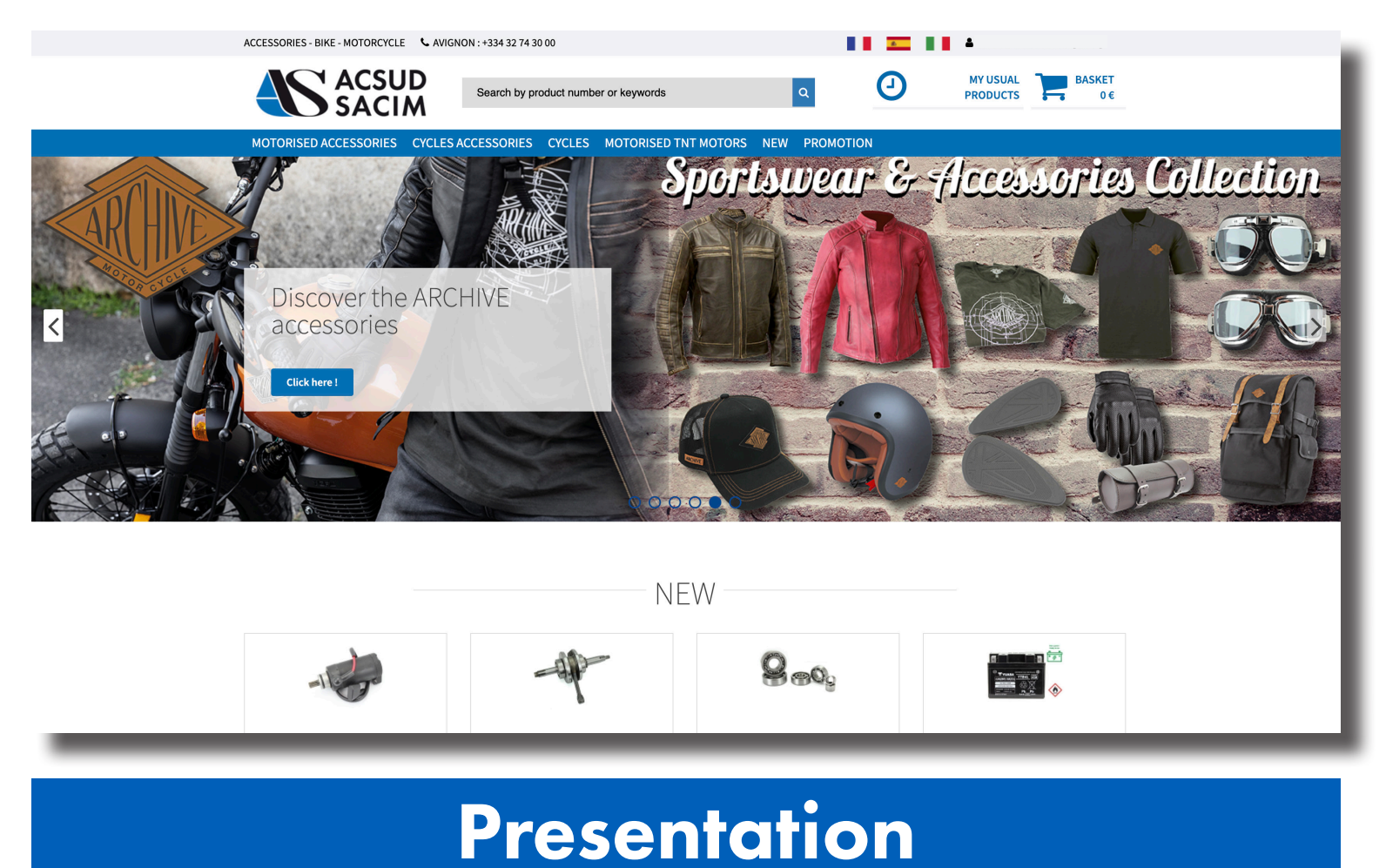

Dear customers, on these pages you will find the presentation and description of our new after sales service module which has been implemented on our website. The purpose of this module is to gather all the information related to the vehicle fleet of our brands. If you have any questions or suggestions, please do not hesitate to contact us and/or our field teams. To access this module from our website, you must be logged in. We hope that this new module will improve your customer experience. ACSUD SACIM's commitment to your satisfaction has been our priority for many years.

> Commercial team, After Sales service,

2

**ACSUD SACIM** 

#### 1 - ACCESS

To access this module from our website you must be logged in.

| Accueil / Authentification |                    |
|----------------------------|--------------------|
| Authentification           |                    |
| ONLINE ACCOUNT APPLICATION | SIGN IN            |
|                            | User               |
|                            |                    |
| Sign up                    | Password           |
| -                          |                    |
| A Request new account      |                    |
|                            | Forgotten password |
|                            | +D Validate        |
|                            |                    |

Once the authentication is validated, you can access to the module :

- via the drop-down menu at the top of the page :

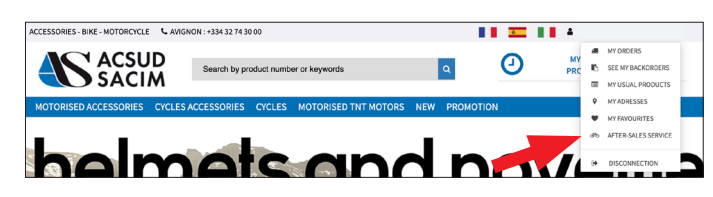

- or by clicking on my usual products :

|                         |                    | arch by product number or ke | ywords            | Q             | PRODU               | CTS           |
|-------------------------|--------------------|------------------------------|-------------------|---------------|---------------------|---------------|
| OTORISED ACCESS         | ORIES CYCLES ACCES | SORIES CYCLES MOT            | ORISED TNT MOTORS | NEW PROMOTIO  |                     |               |
| Accueil / My usual proc | lucts              |                              |                   | •             |                     |               |
|                         |                    |                              |                   |               |                     |               |
|                         | R                  |                              | •                 | •             | æ                   | •             |
| ~~                      | SEE MY             | My usual products            | My adresses       | My favourites | After-sales service | Disconnection |

#### **2 - PRESENTATION**

Our module is presented as follows :

| ൞൦              | A                        | A                   | 0                   | L.                             |
|-----------------|--------------------------|---------------------|---------------------|--------------------------------|
| My vehicle park | Commissioning of vehicle | Open a support case | Support case follow | After-sales service<br>contact |

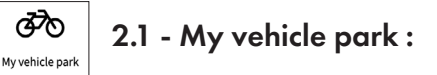

This tab will allow you to view all the vehicles that you have purchased.

| My vehicle park                             |       | Commission<br>vehicle | ing of                 | Open a s         | upport case       | Supp         | ort case follow        | After-sales servic<br>contact    | ce    |
|---------------------------------------------|-------|-----------------------|------------------------|------------------|-------------------|--------------|------------------------|----------------------------------|-------|
| My vehicle par<br>ame of material :         | k     |                       | Registration           | number :         |                   |              | Serial number :        |                                  |       |
| ustomer reference :                         |       |                       | Customer :             |                  |                   |              | Date of commissio      | ning :                           |       |
| Display<br>Name of material                 | Brand | Category              | Registration<br>number | Engine<br>number | Serial number     | Sale<br>date | Start date of warranty | Customer /<br>Customer reference |       |
| SCOOTER ROMA 3 TNT 2ST 50cc<br>10" BLACK    | TNTMT | RO2                   |                        | 212026739        | L4HGTBBP4C6020884 |              | 29/03/13               | KUNASINGAM                       | Displ |
| SCOOTER GRIDO TNT 2ST 50cc 12*<br>GREEN/RED | TNTMT | GR2                   |                        |                  | L4HGTBBP8C6009421 |              |                        |                                  | Displ |
| SCOOTER GRIDO TNT 2ST 50cc 12*<br>GREEN/RED | TNTMT | GR2                   | CS 277 C               | 12023542         | L4HGTBBP8C6009404 |              | 02/05/13               | BALENTHIRARAJASINGAM             | Displ |
| SCOOTER OTTO TNT 2ST 50cc 12*<br>BLUE       | TNTMT | 0T2                   |                        |                  | L4HBABBP3C6002148 |              | 27/02/14               | VALDES ROQUE                     | Displ |
| SCOOTER GRIDO TNT 2ST 50cc 12*<br>GREEN/RED | TNTMT | GR2                   |                        |                  | L4HGTBBP6C6009448 |              | 27/09/12               | BERG                             | Displ |
| SCOOTER GRIDO TNT 2ST 50cc 12"<br>GREEN/RED | TNTMT | GR2                   |                        |                  | L4HGTBBP4C6009397 |              | 05/10/12               | ABDUL                            | Displ |

You can search for a vehicle by the :

- Name of the equipment (e.g. Scooter Roma).
- The registration number.
- The serial number of the vehicle.

- The customer reference (see the chapter on vehicle registration).

- The name of your customer (if the vehicule registration has been made).

- The date of registration.

| Name of material                            | Brand | Category | Registration number | Engine<br>number | Serial number     | Sale<br>date | Start date of<br>warranty | Customer /<br>Customer reference |         |
|---------------------------------------------|-------|----------|---------------------|------------------|-------------------|--------------|---------------------------|----------------------------------|---------|
| SCOOTER ROMA 3 TNT 2ST 50cc<br>10" BLACK    | TNTMT | RO2      |                     | 212026739        | L4HGTBBP4C6020884 |              | 29/03/13                  | KUNASINGAM                       | Display |
| SCOOTER GRIDO TNT 2ST 50cc 12"<br>GREEN/RED | TNTMT | GR2      |                     |                  | L4HGTBBP8C6009421 |              |                           |                                  | Display |

By clicking on the **Display** button, you can consult the vehicle's equipment sheet. This sheet will give you information on :

## MATERIAL FORM

| Serial nui | mber : 🛪 🖡 🦓 🖓 👘                         | Brand : ARCH                    |            |
|------------|------------------------------------------|---------------------------------|------------|
| Name of I  | material : MOTO ARCHIVE CAFE RACER AM-84 | Category : ARC                  |            |
| 50CC E5 N  | NOIR MAT EFI                             |                                 |            |
| Registrati | ion number : 🚚 🚛 🦨 🦛                     | Engine number : 😋 😋 🆘 🔦         |            |
| Custome    | r reference :                            | -                               |            |
| Sale date  | : 06/04/22                               |                                 |            |
| Start date | e of warranty : 31/05/22                 | End date of warranty : 31/05/24 | 1          |
|            |                                          |                                 |            |
| Indivi     | idual                                    |                                 |            |
| Name : 🎙   | 24                                       | Firstname : 🚙 🞜                 |            |
| Address :  | これ きれき れいぶんいごう                           | - ゆためひない かじがかけて                 |            |
| Postal co  | de : 📲                                   | Town : 🚰 🖬                      |            |
| Phone Nu   | um :≫ Vat K                              | E-mail: A LEANS AND AND A       | r.         |
| Country :  |                                          |                                 |            |
|            |                                          |                                 |            |
| Docu       | ments                                    |                                 |            |
|            |                                          |                                 |            |
|            | Title                                    | Size                            | Modified   |
| x          | Fiche_ARCHIVE_Scrambler_50cc_E5_IT       | 835 Ko                          | 25/10/2021 |
| 8          | Fiche ARCHIVE Scrambler 50cc E5 FR       | 829 Ko                          | 25/10/2021 |

- The characteristics of the vehicle.

- The duration of the guarantee (beginning and end).

- Your customer's details (visible if you have registered the vehicle).

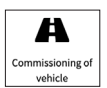

## 2.2 - Putting a vehicle into service :

This tab will allow you to put into service a vehicle from your fleet. You can search for your vehicle by the :

- Vehicle serial number
- Equipment name (e.g. Roma Scooter).

| My vehicle park                   | Commissioning of vehicle            | Open a support case |          | <b>Q</b><br>Support case follow | After-s<br>o | ales service<br>antact |
|-----------------------------------|-------------------------------------|---------------------|----------|---------------------------------|--------------|------------------------|
| A Commissioning                   | ofvehicle                           |                     |          |                                 |              |                        |
| Serial number :                   | Name of 1                           | naterial :          |          | Display                         |              |                        |
| Name of material                  |                                     | Brand               | Category | Serial number                   | Sale date    |                        |
| SCOOTER GRIDO TNT 2ST 50cc 12" GR | EEN/RED                             | TNTMT               | GR2      | 0101103103421                   |              | Commissioning          |
| SCOOTER TNT MOTOR BOSTON 4 TEM    | PS 50cc 10 NOIR / ROUGE EUROS       | TNTMT               | B010     | I tone N7Dread Birl I up        | 20/07/22     | Commissioning          |
| SCOOTER TNT MOTOR ROMA 3 4 TEMP   | % 50cc 10 NOIR BRILLANT / ROUGE EI  | JRD 5 TNTMT         | ROE4     | water and the                   | 20/07/22     | Commissioning          |
| SCOOTER TNT MOTOR ROMA 3 4 TEMP   | 25 50cc 10 NOIR BRILLANT / ROUGE EI | JRD 5 TNTMT         | ROE4     | SHORE AND SHOP                  | 20/07/22     | Commissioning          |
| VELO ELECTRIQUE EZO ALPER CROSS   | 20 - 400Wh GRIS ORANGE              | EZO                 | EZO      | 15,65,307                       | 07/07/22     | Commissioning          |
| SCOOTER ELECTRIQUE KOLA 48V - 234 | Nh NOIR                             | LUNE                | LUS5     | · Smalles - 14 See              | 06/07/22     | Commissioning          |
| SCOOTER ELECTRIQUE KOLA 48V - 234 | Nh NOIR                             | LUNE                | LUS5     | +4041454757                     | 06/07/22     | Commissioning          |
| COOTED THE NOTOD DOWN 3 4 TEN     | C FORM 10 NOID BDULLANT ( DI CU FUI | or Thirt            | 0054     |                                 | 20105122     | Constalation           |

Once you have identified the vehicle you wish to put into service, click on **Commissioning**.

#### A window will open :

## COMMISSIONING OF VEHICLE

| You are going into service the material with a ser | ial nu | mber                |
|----------------------------------------------------|--------|---------------------|
| Date of commissioning                              | *      | Registration number |
| Engine number                                      |        | Customer reference  |
| I have permission from my customer                 |        |                     |

You must fill in :

- The date of registration.
- The registration number.
- The engine number (optional).

- The customer reference (This field has been created so that you can enter the appropriate information: e.g. a customer invoice number, etc.).

| Engine number                   | Customer refere |
|---------------------------------|-----------------|
| I have permission from my custo | mer             |

If you have your client's permission you can check the corresponding box, and continue to fill in the requested fields.

# Please note that you must ask your customer's permission to enter their details.

Once finished, click on Commissioning validation.

| A                   |  |
|---------------------|--|
| Open a support case |  |

2.3 - Open a support case :

To open a guarantee request for a vehicle registered in your fleet, you can search for the vehicle either by :

- Name of the equipment (e.g. Scooter Roma).

- The registration number.

### www.acsud-pro.com

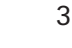

- The serial number of the vehicle.

- The customer reference (see chapter on vehicle registration).

- The name of your customer (if the vehicle registration has been done).

- The date of registration.

Once the vehicle has been identified, click on Guarantee request **Open a support case**.

| ame of material :                                                       |                      |                            |                        | Registration numbe                        | r:                                     |              | Serial                       | number :       |                       |                     |
|-------------------------------------------------------------------------|----------------------|----------------------------|------------------------|-------------------------------------------|----------------------------------------|--------------|------------------------------|----------------|-----------------------|---------------------|
| ustomer reference :                                                     |                      |                            |                        | Customer :                                |                                        |              | Date o                       | f commissionin | g :                   |                     |
| Display<br>Name of material                                             | anty on a v<br>Brand | ehicle that is<br>Category | Registration<br>number | leet, or that was not pu<br>Engine number | rchased by my company<br>Serial number | Sale<br>date | Start date<br>of<br>warranty | Customer       | Customer<br>reference |                     |
| SCOOTER TNT<br>MOTOR BOSTON 4<br>TEMPS 50cc 10<br>NDIR / ROUGE<br>EUROS | TNTMT                | B010                       | et set                 | s ana buan baba - C                       | الويان الإستريسين                      | 20/06/22     | 07/07/22                     | 31417<br>104   |                       | Open a support case |
| SCOOTER TNT<br>MOTOR ROMA 3 4<br>TEMPS 50cc 10<br>NOIR BRILLANT /       | TNTMT                | ROE4                       | \$X.1# 74              | 5402.                                     | وهن ويناع تحاجي                        | 13/06/22     | 18/06/22                     | 2=             |                       | Open a support case |

A window will open and a guarantee request file will be available :

## **OPEN A SUPPORT CASE**

| Product reference 1 | Quantity |
|---------------------|----------|
|                     | 1        |
| Product reference 2 | Quantity |
|                     | 1        |
| Product reference 3 | Quantity |
|                     | 1        |
| Product reference 4 | Ouantity |

Indicate the references of the items to be replaced (we advise you to consult the exploded views of the vehicles available on our website in order to access the correct part reference) as well as the desired quantities. You can add as many additional lines to your request as you wish (with the product references) by clicking on Add a reference.

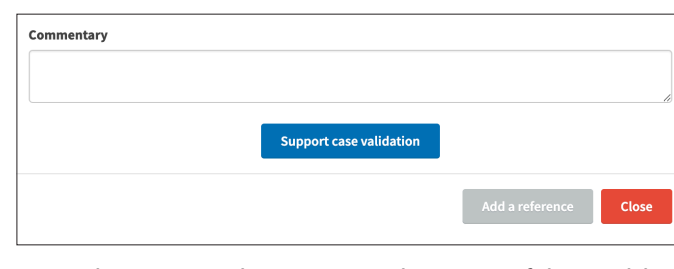

We advise you to leave an explanation of the problem you are experiencing as a comment.

Once you have finished, click on **Support case validation** the creation of the guarantee request file.

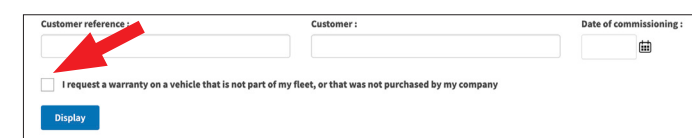

You can also make a guarantee request for a vehicle sold by one of your colleagues.

To do this you must tick the box below and ensure that the vehicle **has been well maintained** (car service invoices).

In order to make this request, the vehicle must have been put into service, otherwise you will have to provide a copy of the vehicle registration document to the after sales service so that it can put the vehicle into service.

#### **BE CAREFUL**

In order to make a guarantee request, the vehicle **must have been put into circulation**. If you have a problem with a new vehicle which has not been put into service, please contact our After Sales Service.

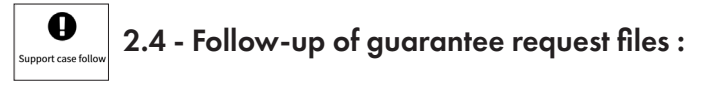

This tab allows you to view the guarantee requests you have made.

| To be processed |          |             | In process                                                        | Processed                                         | Display |                        |                    |
|-----------------|----------|-------------|-------------------------------------------------------------------|---------------------------------------------------|---------|------------------------|--------------------|
| Number          | Date     | Status      |                                                                   | Name of material                                  | Brand   | Registration<br>number | Serial number      |
| 845             | 22/07/22 | Unprocessed | VIS DE ETRIER AV DE FIXATION PLAQUETTE<br>BLOQUE ET PAS DE VIS HS | MOTO ARCHIVE CAFE RACER MV60<br>125CC E4 NOIR MAT | ARCH    | A. 146 25              | weren and a second |
| 770             | 08/07/22 | Closed      | mon compteur ne fonctionne pas                                    | MOTO ARCHIVE CAFE RACER MV60<br>125CC E4 NOIR MAT | ARCH    | 20 W 60                | 10.07 at 10.0644   |
| 30              | 21/06/22 | Closed      | defaut pneu se degonfle pas vu de trou                            | MOTO ARCHIVE CAFE RACER MV60<br>125CC E4 NOIR MAT | ARCH    |                        | within .           |

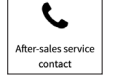

### 2.5 - Contact the After Sales Service :

By clicking here you will find all the contact details of our after sales service :

| Philippe :     | 04 32 74 30 29       |
|----------------|----------------------|
| Dream Motors : | +(39) 0923 538 594   |
| 💶 Christel :   | +33 (0)4 32 74 30 00 |
| 😹 Alexandra :  | +33 (0)4 32 74 30 27 |

## **PLEASE NOTE :**

The tab **MY ORDERS** in the drop-down menu allows you

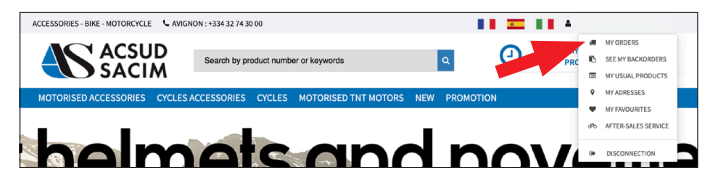

to view the progress and status of your orders and requests, including those that are **part of the guarantees**. Do not hesitate to log in to follow their progress.

| My                                                            | orders     | SEE<br>BACKO | E MY<br>DRDERS | My usual products             | My adresses My favourites                                                | ,       | der-sales se | )<br>rvice | Disconnection   |
|---------------------------------------------------------------|------------|--------------|----------------|-------------------------------|--------------------------------------------------------------------------|---------|--------------|------------|-----------------|
| , My                                                          | orders     |              |                |                               |                                                                          |         |              |            |                 |
| o order : No BL : N'Yacture :                                 |            |              |                |                               |                                                                          | Display |              |            |                 |
| during the course of preparation 💟 dispatched 💟 in remaining: |            |              |                |                               |                                                                          |         |              |            |                 |
| No order                                                      | Order date | No BL        | N*facture      |                               | Matériel                                                                 | BL      | Facture      | Total E.T  |                 |
| 1636454                                                       | 22/07/22   | 0            | 0              | Commande à traiter SAV        | CAFE RACER AM-60 125CC E4 METAL GRA<br>FR - 588 - QY / LY4YBCJF1HK000612 |         |              | 1,70€      | Voir la command |
| 1636045                                                       | 19/07/22   | 1379948      | 0              | Commande expédiée le 20/07/22 | 1                                                                        |         |              | 3 546,70 € | Voir la command |
| 1635320                                                       | 12/07/22   | 1379284      | 220015212      | Commande historisée           | 1                                                                        | ß       | ß            | 185,74€    | Voir la command |
| 1635157                                                       | 11/07/22   | 1379132      | 220015212      | Commande historisée           | 1                                                                        | ß       | Ø            | 105,76€    | Voir la command |
| 1634967                                                       | 08/07/22   | 1378956      | 220015212      | Commande historisée           | 1                                                                        | 2       | ß            | 107,20€    | Voir la command |
| 1634966                                                       | 08/07/22   | 1378955      | 220015212      | Commande historisée           | 1                                                                        | 2       | Ø            | 320,70€    | Voir la command |
| 1634937                                                       | 08/07/22   | 1378929      | 220014643      | Commande historisée SAV       | SCOOT ELEC LVNENG S5 GRIS EU5<br>GH-452-KX / LV2NYK303M1000549           | 2       | ß            | 0,00€      | Voir la command |
|                                                               |            |              |                |                               |                                                                          |         |              |            |                 |

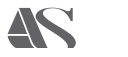

5

## www.ACSUD-PRO.com

#### AVIGNON

135, rue Pierre Sémard - Bât D3 84000 Avignon - France Standard : +33 (0)4 32 74 30 00 Fax : +33 (0)4 90 86 09 53 contact@sacim.fr

#### ANGERS

6, rue Michaël Faraday 49070 Beaucouze - France Standard : +33 (0)2 41 96 15 00 Fax : +33 (0)2 41 96 15 03 contact@sacim.fr

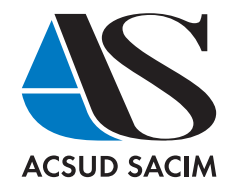